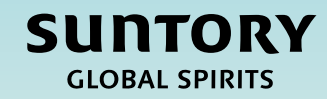

# Kurzanleitung (QRG)

# Registrierung von Lieferanten

Dieses Dokument ist maschinell übersetzt

V2 - 28.25 Uhr

## Inhalt

Überblick über den Prozess der Lieferantenregistrierung

Fragebogen zur Lieferantenregistrierung

Einreichen eines Fragebogens zur Lieferantenregistrierung

Mexiko-spezifische Lieferantenfragen

Zusätzliche Anweisungen zum Ausfüllen des Fragebogens

Relish-Fragebogen (für Einzelpersonen)

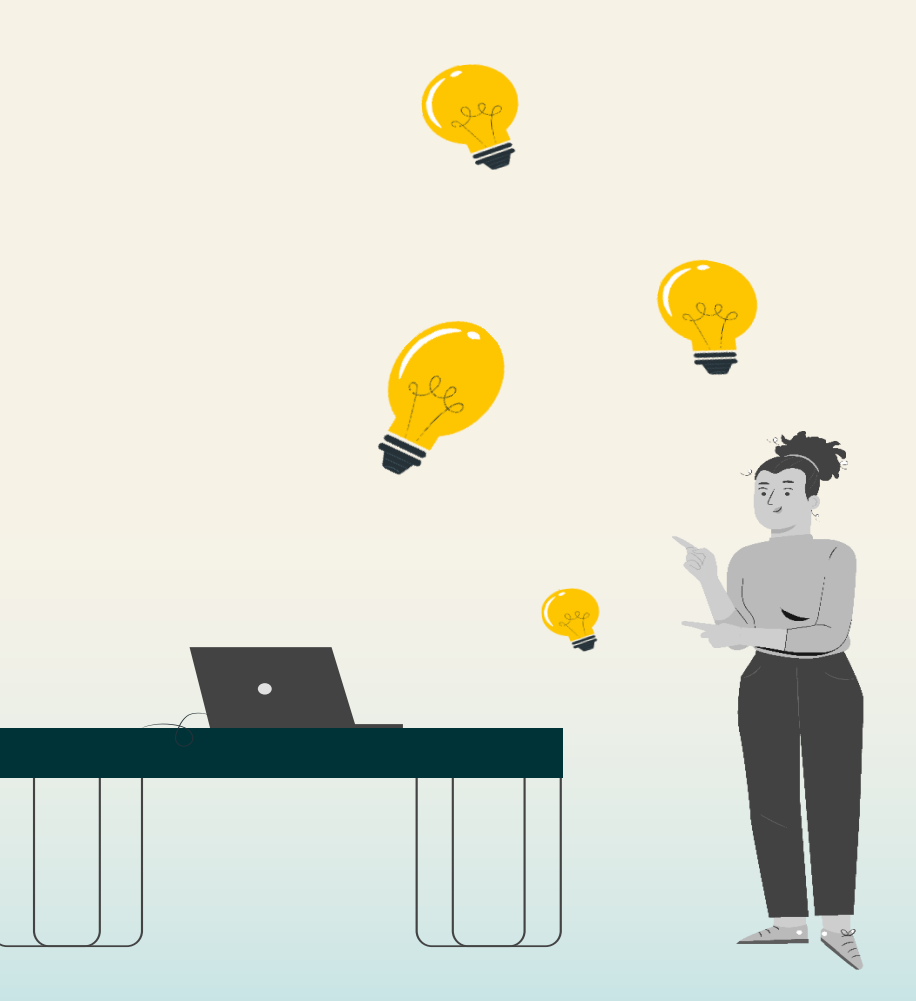

## Überblick über den Lieferantenlebenszyklus und die Leistungsprozesse

Diese QRG soll Anweisungen dazu geben, wie ein Lieferant einen Fragebogen zur Lieferantenregistrierung im Rahmen des Lieferantenlebenszyklus- und Leistungsprozesses ausfüllt.

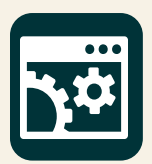

SAP Supplier Lifecycle & Performance (SLP) ist eine Reihe verknüpfter Prozesse zur Verwaltung aller lieferantenbezogenen Aktivitäten.

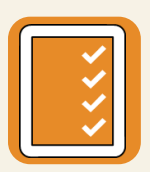

**Registrierung und Onboarding** – Ermöglicht es Lieferanten, die erforderlichen Unternehmensinformationen bereitzustellen, um mit Suntory Global Spirits Geschäfte zu machen.

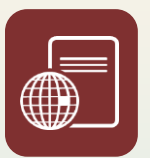

Zertifizierungen und Fragebögen – Sammelt alle Zertifikate oder zusätzlichen Informationen, die der Lieferant benötigt, um mit Suntory Global Spirits auf der Grundlage von Rohstoffen oder Regionen Geschäfte zu tätigen.

In diesem QRG sehen Sie Folgendes in der oberen rechten Ecke der Folien. Dies zeigt an, dass die Stakeholder, die die zugehörigen Schritte im Lieferantenregistrierungsprozess durchführen.

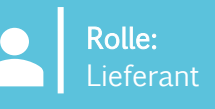

## Fragebogen zur Lieferantenregistrierung

Der Prozess der Lieferantenregistrierung dient dazu, dass Lieferanten **ihre Unternehmensinformationen übermitteln**, **die für Suntory Global Spirits relevant sind.** Sobald die Lieferantenanfrage intern von GBS/Sourcing genehmigt wurde, erhält ein Lieferant automatisch den Fragebogen zur Lieferantenregistrierung per E-Mail.

Von dort aus wird der Lieferant zum Ariba Business Network weitergeleitet, um diesen Fragebogen auszufüllen. Das Ariba Business Network ist der Ort, an dem die Lieferanten mit Suntory Global Spirits interagieren werden. Auf dieser Plattform aktualisieren sie ihre Unternehmensinformationen, erhalten Bestellungen, stellen Rechnungen an Suntory Global Spirits und nehmen an Sourcing-Events teil.

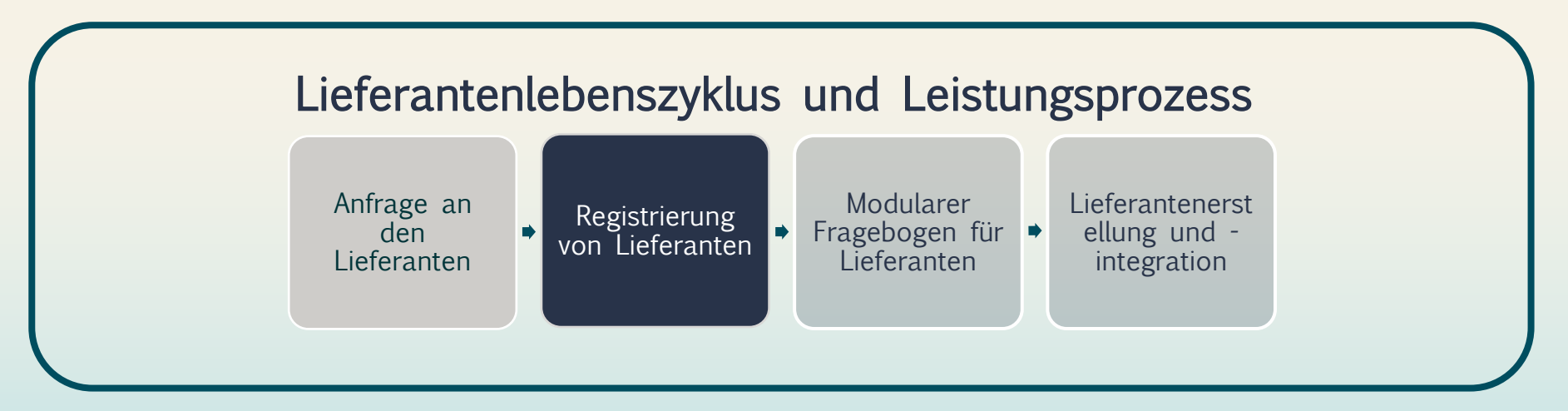

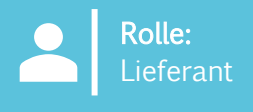

Fragebögen zur Lieferantenregistrierung werden automatisch an einen Lieferanten gesendet, sobald ein Genehmiger von Suntory Global Spirits eine Lieferantenanfrage genehmigt hat.

Im Folgenden finden Sie ein Beispiel dafür, wie ein Lieferant den Fragebogen zur Lieferantenregistrierung ausfüllen kann:

- 1. Der Lieferant erhält eine E-Mail, in der er seinen Fragebogen zur Lieferantenregistrierung ausfüllen kann.
- 2. Wählen Sie "Hier klicken", um auf Ariba zuzugreifen.

#### Register as a supplier with Site Services

Hello!Kaitlyn LaValley has invited you to register to become a supplier with Site Services. Start by creating an account with SAP Business Network. It's <u>free.Site</u> Services uses SAP Business Network to manage its sourcing and procurement activities and to collaborate with suppliers. If South Texas Cleaning already has an account with SAP Business Network, sign in with your username and password. <u>Click Here</u> to create account now

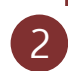

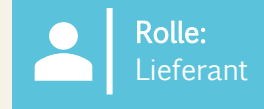

Der Lieferant wird zu einem Bildschirm weitergeleitet, auf dem er sich bei Ariba anmelden kann.

- 3. Es gibt verschiedene Möglichkeiten, wie sich der Lieferant in das System einloggen kann:
  - a) Wählen Sie **"Konten überprüfen",** um alle Konten zu überprüfen, die möglicherweise auf der Grundlage der Lieferantenanfrage mit der E-Mail-Domäne des Lieferanten übereinstimmen.
  - b) Melden Sie sich über ihr bestehendes Konto an, indem Sie "Vorhandenes Konto verwenden" auswählen.
  - c) Erstellen Sie ein neues Konto, indem Sie **auf "Neues Konto erstellen" klicken.**

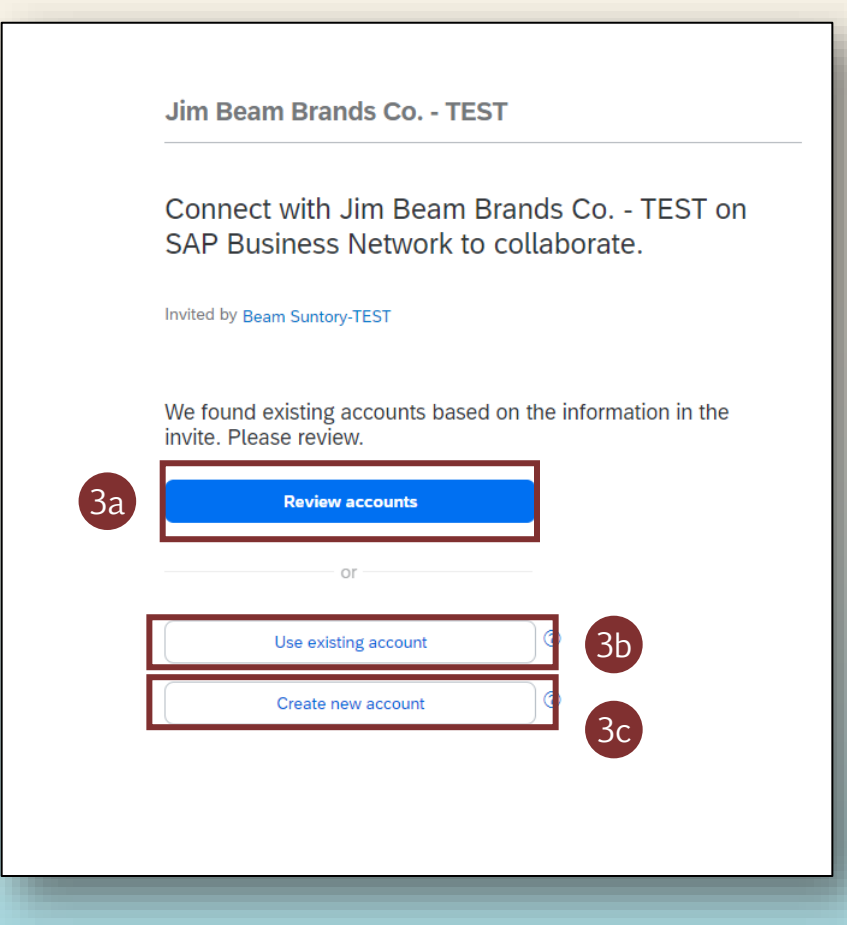

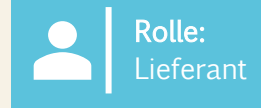

Wenn der Lieferant die Registrierung zum ersten Mal abschließt, muss er ein neues Konto erstellen.

- 4. Füllen Sie die Felder für die grundlegenden Unternehmensinformationen und die Informationen zum Administratorkonto aus.
- 5. Erstellen Sie ein Passwort und klicken Sie auf "Konto erstellen".

| Jim Beam Brands Co TEST<br>Create an account to connect and collaborate<br>with Jim Beam Brands Co TEST on SAP<br>Business Network                                                            | Zip *        |
|----------------------------------------------------------------------------------------------------|--------------|
| Company information      DUNS number     Dent know your DUNS number?     Company (legal) name *     Image: Company (legal) name *     Image: Company (legal) name *     Image: Choose a state | First name * |

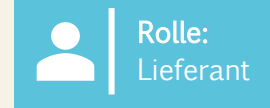

- 6. Sobald sich der Lieferant entweder bei seinem bestehenden Konto angemeldet oder ein neues Konto erstellt hat, kann er auf den SGS-spezifischen Fragebogen zur Lieferantenregistrierung zugreifen, indem er zu **"Ariba Proposals and Questionnaires" navigiert.**
- 7. Klicken Sie auf **"Fragebogen zur Lieferantenregistrierung",** um den Fragebogen zu öffnen und mit dem Ausfüllen der Informationen zu beginnen.
  - In diesem Fragebogen pflegen Sie Ihre Lieferanteninformationen und aktualisieren sie bei Bedarf.

| Ariba Proposals and Questionnaires 🗸 | TEST MODE     |                         |                           |                                |                                                            |                         |
|--------------------------------------|---------------|-------------------------|---------------------------|--------------------------------|------------------------------------------------------------|-------------------------|
| BEAM SUNTORY-TEST                    |               |                         |                           |                                |                                                            |                         |
| There are no matched postings.       | Welcome       | to the Ariba Spend Mana | agement site. This site a | assists in identifying world o | lass suppliers who are market leaders in quality, service, | and cost. Ariba, Inc. a |
|                                      | Home          |                         |                           |                                |                                                            |                         |
|                                      | Events        |                         |                           |                                |                                                            |                         |
|                                      | Title         | ID                      | End Time                  | Ļ                              | Event Type                                                 |                         |
|                                      |               |                         |                           |                                | No items                                                   |                         |
|                                      | Risk Asses    | ssments                 |                           |                                |                                                            |                         |
|                                      | Title         |                         | ID                        | End Time ↓                     |                                                            | Event Typ               |
|                                      |               |                         |                           |                                | No items                                                   |                         |
|                                      | Registratio   | on Questionnaires       |                           |                                |                                                            |                         |
|                                      | Title         |                         |                           |                                | ID                                                         | End T                   |
|                                      | Status:       | Open (1)                |                           |                                |                                                            |                         |
|                                      | Supplier regi | stration questionnaire  |                           |                                | Doc1264088643                                              | 10/5                    |
|                                      | Qualificati   | on Questionnaires       |                           |                                |                                                            |                         |
|                                      | Title         | ID                      | End Time 👃                |                                | Commodity                                                  | Re                      |
|                                      |               |                         |                           |                                | No items                                                   |                         |
|                                      | Questionn     | aires                   |                           |                                |                                                            |                         |

SUNTORY GLOBAL SPIRITS

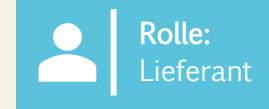

SUNTORY

GLOBAL SPIRITS

- 8. Im **"Fragebogen zur Lieferantenregistrierung"** füllt der Lieferant Pflichtfelder aus, die mit einem roten Sternchen (\*) gekennzeichnet sind.
  - Auf Seite 16 dieses Dokuments finden Sie eine Anleitung zum Ausfüllen bestimmter Abschnitte dieses Fragebogens.
- 9. Lieferanten können auf die Hyperlinks in Fragen klicken, um weitere Informationen zu erhalten.

Hinweis: Einige der Felder werden automatisch aus der Lieferantenanfrage ausgefüllt (z. B. Name des Lieferanten, Kontaktinformationen)

| Ariba Sourcin                      | g                                                                                         | Company Settings ▼ Kaitlyn LaValley ▼ Feedback Help ▼ Messages >>                                                                                                    |
|------------------------------------|-------------------------------------------------------------------------------------------|----------------------------------------------------------------------------------------------------|
| Go back to Beam Suntory-TEST Da    | ashboard                                                                                  | Desktop File Sync                                                                                                    |
| Console                            | Doc1264088643 - Supplier registration questionnaire                                       | U Time remaining 29 days 23:39:15                                                                                                    |
| Event Messages<br>Event Details    | All Content                                                                               |                                                                                                    |
| Response Team 8                    | Name †                                                                                    |                                                                                                    |
|                                    | ▼ 1 General Supplier Information                                                          |                                                                                                    |
| <ul> <li>Event Contents</li> </ul> | 1.1 Do you accept the Business Code of Conduct?                                           | * Unspecified V                                                                                                    |
| All Content                        | 1.2 Do you agree to ou Corporate Social Responsibility (CSR) Statement?                   | * Unspecified V                                                                                                    |
| 1 General Supplier                 | 1.4 Supplier Name ①                                                                       | * South Texas Cleaning                                                                                                    |
|                                    | 1.5 Doing Business As (DBA) Name                                                          | *                                                                                                    |
| <sup>2</sup> Information           | 1.6 Country code (main and mobile telephone numbers)                                      | * Unspecified V                                                                                                    |
| 3 Tax Information                  | 1.7 Main telephone number                                                                 | *                                                                                                    |
| 10 Diversity<br>Information        |                                                                                           | *Show More Street:   House Number: *                                                                                                    |
|                                    |                                                                                           | Street 2:                                                                                                    |
|                                    |                                                                                           | Street 3:                                                                                                    |
| 1.8 Main address                   | 1.8 Main address                                                                          | District:                                                                                                    |
|                                    |                                                                                           | Postal Code: (i) City: (i) (i)                                                                                                    |
|                                    |                                                                                           | Country/Region: (no value) (no value) (no va |
|                                    | (*) indicates a required field                                                            |                                                                                                    |
|                                    | Submit Entire Response         Save draft         Compose Message         Excel Import    |                                                                                                    |
| Hipwois: 7us                       | vätzlich zu den angezeigten Fragen müssen die Lieferanten auch Infermationen einreichen i | lia für ihra jowailiga Pagion /ihr Land                                                                                                    |

Hinweis: Zusätzlich zu den angezeigten Fragen müssen die Lieferanten auch Informationen einreichen, die für ihre jeweilige Region/ihr Land erforderlich sind. Für Indien und Mexiko gibt es zusätzliche Fragebögen, und alle Direktverkäufer (unabhängig vom Land) müssen zusätzliche Informationen ausfüllen.

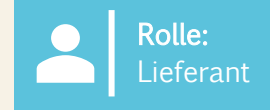

- 10. Wenn der Lieferant auswählt, dass er eine **"Organisation" ist,** wird er aufgefordert, die folgenden Steuer-, Zahlungs- und Bankdaten einzugeben. Wenn Sie "**Individuell**" auswählen, erhalten Sie von einem Drittanbieter einen Link zur Angabe personenbezogener Daten. Weitere Informationen/Anweisungen finden Sie auf der letzten Seite dieses Dokuments.
  - Einzelperson ist definiert als eine einzelne Person, die für die Steuererklärung auf ihr persönliches Einkommen verantwortlich ist. Dieses Einkommen kann aus Beschäftigung, Investitionen, Freiberuflichkeit oder anderen Quellen stammen.
  - Organisation bezieht sich in der Regel auf Unternehmen, Personengesellschaften, gemeinnützige Organisationen oder andere juristische Personen, die gegründet wurden, um Geschäfte, Handel oder andere Aktivitäten durchzuführen.
- 11. Abhängig von dem Land, das in der Datei "Land/Region" ausgewählt wurde, wird der Lieferant aufgefordert, seine spezifische Steuer-ID einzugeben.

| Name †                                                                                           |                                                                                            |
|--------------------------------------------------------------------------------------------------|--------------------------------------------------------------------------------------------|
| 3.1 Are you an Individual Owned or an Organization                                               | Organization V 10                                                                          |
| ▼ 3.6 Tax number(s) / EIN                                                                        |                                                                                            |
| 3.6.1 Are you an international vendor providing services in the US?                              | * Unspecified V                                                                            |
| 3.6.5 Please provide a completed W-9 form                                                        | *Attach a file                                                                             |
| 3.6.6 Tax                                                                                        | *<br>Country/Region: (no value) v (i)                                                      |
| 2.6.7 Plaze attack official supporting documentation that supports the tax information provided  | *Attach a file                                                                             |
|                                                                                                  |                                                                                            |
| 3.6.5 Please provide a completed W-9 form                                                        | ★ 2 Test.pdf ∨ Update file Delete file                                                     |
| 3.6.6 Tax                                                                                        | *<br>Country/Region: United States (US)                                                    |
|                                                                                                  | Tax Name     Tax Type     Tax Number       USA: Employer ID Number     Organization     11 |
| 3.6.7 Please attach official supporting documentation that supports the tax information provided | *Attach a file                                                                             |
| 3.6.9 Please provide your Business License Certificate                                           | *Attach a file                                                                             |
| 4 Payment Method                                                                                 | * Unspecified V                                                                            |
| 6 Do you utilize an intermediary bank?                                                           | * No V                                                                                     |
| 8 Do you use an alternate payee?                                                                 | * Unspecified V                                                                            |

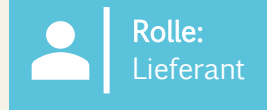

SUNTORY

GLOBAL SPIRITS

12. Für die Zahlungsmethode:

11

- a) Wenn "Elektronische Zahlung" ausgewählt ist, muss der Lieferant "Bankkonto hinzufügen" auswählen.
- b) Wenn "Prüfen" ausgewählt ist, wird der Lieferant nicht aufgefordert, sein Bankkonto hinzuzufügen.
- 13. Um ein Bankkonto hinzuzufügen, wählen Sie "Bankkonto hinzufügen".
- 14. Wählen Sie auf der folgenden Seite erneut "Bankkonto hinzufügen".
  - Suntory Global Spirits verwendet einen 3-Drittanbieter (Trust Pair), um die Bankinformationen des Lieferanten zu validieren. Möglicherweise erhalten Sie einen Anruf oder eine E-Mail von Trust Pair, um die erforderlichen Validierungen vorzunehmen.

| 4 Payment Method                                                                                                   | * Electronic Payment V                                                                                                    |
|----------------------------------------------------------------------------------------------------|----------------------------------------------------------------------------------------------------|
| 5 Bank accounts                                                                                                    | Add Bank accounts (0)                                                                                                    |
| 6 Do you utilize an intermediary bank?                                                                             | * No ~                                                                                                    |
| 8 Do you use an alternate payee?                                                                                   | * Unspecified V                                                                                                    |
|                                                                                                    |                                                                                                    |
| 4 Payment Method                                                                                                   | * Check v                                                                                                    |
| 6 Do you utilize an intermediary bank?                                                                             | * No v                                                                                                    |
| 8 Do you use an alternate payee?                                                                                   | * No v                                                                                                    |
| Hinusia Wann Sie einen Vermittler behan kann dieser                                                                | Clicking Save will only save your Repeatable Section answers. To submit your response, you will need to click Save and then click Submit Entire Response on the main screen. |
| ebenfalls hinzugefügt werden. Beantworten Sie diese<br>spezielle Frage im Fragebogen zur Lieferantenregistrierung  | All Content > 5 Bank accounts<br>Bank accounts (0)                                                                                                    |
| entsprechend.                                                                                                    | Name †                                                                                                    |
| Bankvalidierungen und -prüfungen werden über<br>Anwendungen von Drittanbietern (z. B. Trust Pair)<br>durchgeführt. | Add Bank account                                                                                                    |

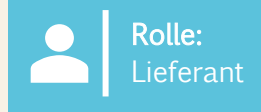

15. Fügen Sie alle Bankdaten hinzu.

16. Wählen Sie **"Speichern",** sobald der Vorgang abgeschlossen ist.

|                                                                                                    |                              |                                | Save Cancel |
|----------------------------------------------------------------------------------------------------|------------------------------|--------------------------------|-------------|
| Clicking Save will only save your Repeatable Section answers. To submit your response, you will need to click Save and then click Submit Entire Response on the main screen. |                              |                                | 16          |
| All Content > 5 Bank accounts                                                                                                    |                              |                                |             |
| Bank accounts (1)                                                                                                    |                              |                                | <b></b>   × |
| Name †                                                                                                    |                              |                                |             |
| ▼ Bank account #1                                                                                                    | Delete                       |                                | 15          |
|                                                                                                    | * Bank Type:                 | No Choice 🗸                    |             |
|                                                                                                    | Country/Region:              | (no value) V                   |             |
|                                                                                                    | Bank Name:                   |                                |             |
|                                                                                                    | Bank Branch:                 |                                |             |
|                                                                                                    | Street:                      |                                |             |
|                                                                                                    | City:                        |                                |             |
|                                                                                                    | State/Province/Region:       |                                |             |
| Bank (Please add all bank details here) ()                                                                                                    | Postal Code:                 |                                |             |
|                                                                                                    | Account Holder Name:         |                                |             |
|                                                                                                    | Bank Key/ABA Routing Number: |                                |             |
|                                                                                                    |                              |                                | *           |
| Add an additional Bank account                                                                                                    |                              | (*) indicates a required field |             |
|                                                                                                    |                              |                                |             |
|                                                                                                    |                              |                                |             |

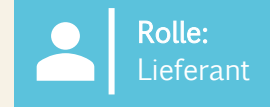

- 17. Sobald Sie die verbleibenden Informationen ausgefüllt haben, wählen Sie **"Gesamte Antwort senden"**, um den Fragebogen zur Lieferantenregistrierung zur Genehmigung an Suntory Global Spirits zu senden.
- 18. Nach dem Absenden erscheint am oberen Rand des Bildschirms ein grünes Banner mit der Angabe, dass die Antwort eingereicht wurde.

| Event Messages<br>Event Details                                  | All Content                                                                                                    |                                                                                                    |  |  |  |
|------------------------------------------------------------------|----------------------------------------------------------------------------------------------------|----------------------------------------------------------------------------------------------------|--|--|--|
| Response History<br>Response Team                                | Name 1                                                                                                    |                                                                                                    |  |  |  |
|                                                                  | ▼ 3.6 Tax number(s) / EIN                                                                                                    |                                                                                                    |  |  |  |
| ▼ Event Contents                                                 | 3.6.1 Are you an international vendor providing services in the US?                                                                 | * No v                                                                                                    |  |  |  |
| All Content                                                      | 3.6.5 Please provide a completed W-9 form                                                                                           | * 🗗 Test.pdf 🗸 Update file Delete file                                                                               |  |  |  |
| 1 General Supplier<br>Inf<br>2 Transaction<br>Information        | 3.6.6 Tax                                                                                                    | * Country/Region: United States (US) v () Tax Name Tax Type Tax Number USA: Employer ID Number Organization 88999257 |  |  |  |
| 3 Tax Information                                                | 3.6.7 Please attach official supporting documentation that supports the tax information provided                                    | ★ C Test.pdf ∨ Update file Delete file                                                                               |  |  |  |
| 5 Bank accounts                                                  | 3.6.9 Please provide your Business License Certificate                                                                              | ★ (2+ Test.pdf ∨ Update file Delete file                                                                             |  |  |  |
| 10 Diversity                                                     | 4 Payment Method                                                                                                    | * Electronic Payment V                                                                                               |  |  |  |
| Information                                                      | 5 Bank accounts Add Bank accounts (1)                                                                                               |                                                                                                    |  |  |  |
|                                                                  | 6 Do you utilize an intermediary bank?                                                                                              | * No V                                                                                                    |  |  |  |
|                                                                  | 8 Do you use an alternate payee?                                                                                                    | * No V                                                                                                    |  |  |  |
|                                                                  | ▼ 10 Diversity Information                                                                                                    |                                                                                                    |  |  |  |
|                                                                  | 10.1 Is your company currently owned by a member(s) of an underrepresented group as identified by local definitions and guidelines? | * No V                                                                                                    |  |  |  |
|                                                                  | 11 Additional comments                                                                                                    |                                                                                                    |  |  |  |
|                                                                  | (*) indicates a required field                                                                                                    |                                                                                                    |  |  |  |
| 17                                                               | Submit Entire Response Save draft Compose Message Excel Import                                                                      |                                                                                                    |  |  |  |
| Console                                                          | Doc1264088643 - Supplier registration questionnaire                                                                                 |                                                                                                    |  |  |  |
| Event Message<br>Event Details<br>Response Hist<br>Response Tear | Your response has been submitted. Thank you for participating in the event.                                                         |                                                                                                    |  |  |  |
|                                                                  | All Content                                                                                                    |                                                                                                    |  |  |  |

Hinweis: Wenn der Lieferant die Informationen nicht vervollständigt oder ungenau angibt, kann er sie nicht einreichen.

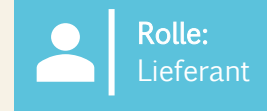

19. Klicken Sie auf den "Fragebogen zur Lieferantenregistrierung", um den Status anzuzeigen.

Der Status **"Ausstehende Genehmigung"** wird in der oberen rechten Ecke angezeigt. Der Fragebogen durchläuft einen Genehmigungsprozess, bei dem verschiedene Suntory Global Spirits Genehmiger die Informationen im Fragebogen überprüfen und genehmigen.

Wenn Ihre Registrierung abgelehnt wird oder zusätzliche Informationen benötigt werden, werden Sie per E-Mail benachrichtigt. Von dort aus wird der Status in Ariba auf "Abgelehnt" aktualisiert. Wenn genehmigt, wird der Status auf **"Genehmigt" aktualisiert.** 

Wenn Sie Ihre Informationen jederzeit aktualisieren müssen, navigieren Sie zum Fragebogen und wählen oben "Antwort überarbeiten" aus, nehmen die erforderlichen Aktualisierungen vor und senden sie dann erneut ab. Alle Änderungen werden überprüft.

| Doc1264088643 - Supplier registration questionnaire                        |                 | 10 | E Pending Approval |
|----------------------------------------------------------------------------|-----------------|----|--------------------|
| You have submitted a response to the questionnaire.                        |                 |    |                    |
|                                                                            |                 |    |                    |
|                                                                            |                 |    |                    |
| Doc2469726268 - Supplier registration questionnaire                        |                 |    |                    |
| You have submitted a response for this event. Thank you for participating. |                 |    |                    |
|                                                                            |                 |    |                    |
|                                                                            | Revise Response |    |                    |

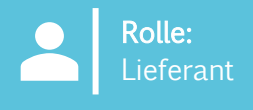

#### Die folgenden Fragen sind spezifisch für mexikanische Lieferanten:

| Flurname                                                                              | Beschreibung                                                                        | Notizen                                                                                                    |
|---------------------------------------------------------------------------------------|-------------------------------------------------------------------------------------|----------------------------------------------------------------------------------------------------|
| Sind Sie ein US-amerikanischer Anbieter, der<br>Dienstleistungen für Mexiko anbietet? | Ja/Nein                                                                             | Wenn ja, muss der Lieferant seinen W9 hochladen.                                                                                                    |
| Stellen Sie Ihren W9 zur Verfügung                                                    | Der Lieferant soll das W9-Dokument hochladen                                        | Dieses Feld ist nur relevant, wenn es sich bei dem<br>Lieferanten um einen US-amerikanischen Anbieter<br>handelt, der Dienstleistungen für Mexiko erbringt. |
| Bitte legen Sie Ihren amtlichen Ausweis vor, Reisepass                                | Speziell für mexikanische Lieferanten, um einen<br>Wohnsitznachweis zu erbringen    |                                                                                                    |
| Bitte laden Sie Ihren Gründungsakt hoch                                               | Der Lieferant ist verpflichtet, den Gründungsakt<br>herunterzuladen und hochzuladen |                                                                                                    |
| Bitte laden Sie Ihr fertiges 32D-Dokument hoch                                        | Dies ist ein Steuerdokument                                                         |                                                                                                    |
| NSKNOX-Verifizierung anhängen                                                         | Anwendbar im Bankenbereich                                                          | Der Lieferant muss NSKNOX-verifiziert sein und einen<br>Anhang der Verifizierung hochladen.                                                                 |
| Ausgefüllten BASC-Fragebogen hochladen                                                | Ausgefüllten Fragebogen als PDF hochladen                                           | Der Anforderer sendet den BASC-Fragebogen an den<br>Lieferanten und der Lieferant soll ihn hochladen.                                                       |
| Ausgefüllten Fragebogen zur Umwelt (Pacht) hochladen                                  | Ausgefüllten Fragebogen als PDF hochladen                                           | Der Anforderer sendet den Umgebungsfragebogen an<br>den Lieferanten und der Lieferant soll ihn hochladen.                                                   |
| Global Citizenship Survey hochladen                                                   | Ausgefüllten Fragebogen als PDF hochladen                                           | Der Anforderer sendet die Global Citizenship Survey an den Lieferanten und der Lieferant soll sie hochladen.                                                |
| Fragebogen zu Qualität, SST und Lebensmittel- und<br>Umweltkriterien hochladen        | Ausgefüllten Fragebogen als PDF hochladen                                           | Der Anforderer sendet den Fragebogen an den<br>Lieferanten und der Lieferant soll ihn hochladen.                                                            |

Bitte verwenden Sie die folgenden Hinweise als Richtlinie, wenn Sie Ihren Lieferantenfragebogen für Suntory Global Spirits ausfüllen. Die Orientierungshilfe basiert auf dem Abschnitt des Fragebogens.

#### § 1 – ALLGEMEINE LIEFERANTENINFORMATIONEN

- Hauptadresse das Feld für "Straße" sollte nur den Namen der Straße enthalten; Der Nummernteil der Adresse sollte im Feld
   "Hausnummer" aufgeführt sein
- DUNS-Nummer dies ist ein optionales Feld; Wenn Sie keine DUNS-Nummer haben oder sich nicht sicher sind, lassen Sie dieses Feld leer

#### Abschnitt 3 – STEUERLICHE INFORMATIONEN

- Wenn Sie keine Umsatzsteuer-Identifikationsnummer haben, lassen Sie das Feld bitte leer
- Wenn Sie eine EIN-Nummer verwenden, wählen Sie bitte "Organisation"; "Individuell" wird nur für Lieferanten ausgewählt, die eine von der Regierung ausgestellte Identifikationsnummer verwenden (z. B. US-Sozialversicherungsnummer, kanadische SIN-Nummer usw.).

#### ABSCHNITT 4 – ZAHLUNGSART

- Bankverbindung muss angegeben werden
- Die elektronische Zahlung muss ausgewählt werden, wenn ein Bankkonto angegeben ist

SUNTORY

GLOBAL SPIRITS

#### § 5 – BANKKONTEN

- Nicht alle Felder sind erforderlich
- Bankschlüssel/ABA-Bankleitzahl dies ist die Bankleitzahl für das Vereinigte Königreich
- Bankdaten müssen angegeben werden; Informationen für gängige Länder finden Sie unten. Wenn Sie sich im aufgeführten Land befinden, schließen Sie alle aufgeführten Felder ein.
- Suntory Global Spirits verwendet einen 3-Drittanbieter (Trust Pair), um die Bankinformationen des Lieferanten zu validieren. Möglicherweise erhalten Sie einen Anruf oder eine E-Mail von Trust Pair, um die erforderlichen Validierungen vorzunehmen

| Großbritannien                                                                                                    | Spanien                                                                                                    | Frankreich                                                                                                    |
|----------------------------------------------------------------------------------------------------|----------------------------------------------------------------------------------------------------|----------------------------------------------------------------------------------------------------|
| BANKSCHLÜSSEL/ABA-BANKLEITZAHL (Bankleitzahl)<br>BANKKONTONUMMER,<br>IBAN-NUMMER                                      | BANKSCHLÜSSEL/ABA-LEITZAHL (Ziffern 5-12 Ihrer<br>IBAN)<br>BANKKONTONUMMER (Ziffer 15 bis zum Ende Ihrer<br>IBAN)<br>IBAN-Nummer<br>BANKSTEUERUNGSSCHLÜSSEL (Ziffern 13-14 Ihrer<br>IBAN)             | BANKSCHLÜSSEL/ABA-LEITZAHL (Ziffern 5-14 Ihrer IBAN)<br>BANKKONTONUMMER (Ziffern 15 bis 25 Ihrer IBAN)<br>IBAN-NUMMER<br>BANKSTEUERUNGSSCHLÜSSEL (letzte 2 Ziffern) |
| GB51BOFS - 801313 - 10415863                                                                                          | ES91 - 00491817 - 02 - 2910291330                                                                                                    | FR76 - 3078800100 - 08936270001 - 18                                                                                                    |
| Deutschland                                                                                                    | Mexiko                                                                                                    | Link zur geteilten IBAN                                                                                                    |
| BANKSCHLÜSSEL/ABA-LEITZAHL (Ziffern 5-12 Ihrer IBAN)<br>BANKKONTONUMMER (Ziffern 13 bis 22 Ihrer IBAN)<br>IBAN-NUMMER | BANKSCHLÜSSEL/ABA-LEITZAHL (die ersten 3 Ziffern<br>Ihrer CLABE-Nummer)<br>BANKKONTONUMMER (Ziffern 4 bis 17 Ihrer CLABE-<br>Nummer)<br>BANKSTEUERUNGSSCHLÜSSEL (letzte Ziffer Ihrer<br>CLABE-Nummer) | https://www.xe.com/ibancalculator/                                                                                                    |
| DE91 - 10070100 - 0308014000                                                                                          | 012 - 18001597867799 - 2                                                                                                    |                                                                                                    |

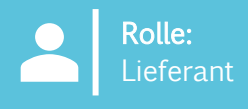

#### § 5 – BANKKONTEN

• Die wichtigsten Informationen zur Bank finden Sie unten für Kanada und Brasilien

#### Kanada

Der Bankschlüssel für Kanada ist eine 9-stellige Nummer, die eine führende Null enthält. Der Lieferant muss die 3stellige Banknummer und die 5-stellige Transitnummer angeben.

| Erforderlicher<br>führender 0 | 3-stellige Bank- oder<br>Institutsnummer | 5-stellige ÖPNV-Nummer |
|-------------------------------|------------------------------------------|------------------------|
| 0                             |                                          |                        |

#### Brazilien

Es ist wichtig, dass die CPF oder CNPJ in unserem System registriert sind, da sonst die Zahlung nicht erfolgen kann.

#### Bankschlüssel

Der Bankschlüssel für Brasilien besteht aus einer 8-stelligen Nummer. Der Lieferant hat die Bankleitzahl, die sich aus 3 Ziffern und einer zusätzlichen Kontrollziffer zusammensetzt, sowie die Agenturnummer, die 4 Ziffern + 1 Kontrollziffer enthält (die im Falle des Bankschlüssels ignoriert werden sollte), anzugeben. Die Bankleitzahl und die Kontrollziffer können aus der mitgelieferten Tabelle ausgewählt werden.

| Bankleitzahl | Ziffer | 4- bis 5-stellige Filial-/Agenturnummer |
|--------------|--------|-----------------------------------------|
|              |        |                                         |

| Name der Bank           | Bankleitzahl | Ziffer |
|-------------------------|--------------|--------|
| ltaú                    | 341          | 7      |
| Santander               | 033          | 7      |
| Bradesco                | 237          | 2      |
| Bank von Brasilien      | 001          | 9      |
| Caixa Econômica Federal | 104          | 0      |

#### Brasilien, Fortsetzung.

#### Kontonummer Brasilien

Die Bankkontonummer in Brasilien besteht aus 4 bis 11 Ziffern, gefolgt von einem Bindestrich ("-") und einer zusätzlichen Verifizierungsziffer am Ende. Bei diesen Nummern sollte das Feld für die Kontonummer in das entsprechende Feld eingegeben werden, und die Prüfziffer nach dem Bindestrich sollte in das Feld "Steuerschlüssel" eingegeben werden. Es ist nicht notwendig, den Bindestrich einzufügen. Wenn kein Bindestrich/keine zusätzliche Ziffer vorhanden ist, wird die Kontonummer in das Feld Kontonummer eingegeben und das Feld Steuerschlüssel bleibt leer. Beispiele für Bankkontomuster der am häufigsten verwendeten Banken:

#### • Itaú

- Agentur: 4 Ziffern
- Konto: 5 Ziffern + 1 Kontrollziffer

#### • Banco do Brasil

- Agentur: 4 Ziffern + 1 Kontrollziffer
- Konto: 8 Ziffern + 1 Kontrollziffer

#### • Bradesco

- Agentur: 4 Ziffern + 1 Kontrollziffer
- Konto: 7 Ziffern + 1 Kontrollziffer

#### • Nubank

- Agentur: 4 Ziffern
- Konto: 8 Ziffern + 1 Kontrollziffer
- Nubank
  - Agentur: 4 Ziffern
  - Konto: 6 Ziffern + 1 Kontrollziffer
- C6 Bank
  - Agentur: 4 Ziffern
  - Konto: 6 Ziffern + 1 Kontrollziffer

#### Neon

- Agentur: 4 Ziffern
- Konto: 6 Ziffern + 1 Kontrollziffer

### Nächster

- Agentur: 4 Ziffern + 1 Kontrollziffer
- Konto: 6 Ziffern + 1 Kontrollziffer

#### Sparkasse

- Agentur: 4 Ziffern
- Konto: 11 Ziffern + 1 Kontrollziffer

#### •Zwischen

- Agentur: 3 Ziffern
- Konto: 4 Ziffern + 1 Kontrollziffer

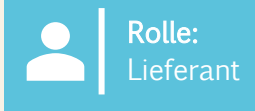

### Ausfüllen des Relish-Fragebogens

#### Genuss – für Individuen

Wenn Frage 3.1 als individuell aufgeführt ist, müssen Lieferanten bei der Angabe von Bankdaten ihre Informationen über einen Drittanbieter namens Relish übermitteln. Dies ermöglicht die Datenverschlüsselung personenbezogener Daten.

1. Der Lieferant erhält eine E-Mail und klicktauf das PII-Formular

| Relish - PII Form Update                                                                                    |                                                                                                    |                                                                                                    |                                                                                                    |                        | ) Reply | ペラ Reply A |
|----------------------------------------------------------------------------------------------------|----------------------------------------------------------------------------------------------------|----------------------------------------------------------------------------------------------------|----------------------------------------------------------------------------------------------------|------------------------|---------|------------|
| To<br>letention Policy 1 Year Delete (1 year)<br>]) If there are problems with how this message is displaye | d, click here to view it in a web browser.                                                                                                    | Expires 2                                                                                                    | /18/2026                                                                                                 |                        |         |            |
| Caution - External Email<br>Do not click on unknown links and attachments                                   |                                                                                                    |                                                                                                    |                                                                                                    |                        |         |            |
|                                                                                                    | PII In<br>Hello: <u>laurie walsh@beamsun</u><br>You recently registered as a su<br>a Personally Identifiable Inform<br>a secure session in which we of<br>complete your registration.<br>Please follow<br>If you are having any issues with your a | tory.com<br>upplier for Beam Suntory T<br>hation (PII) update request<br>can take your information, or<br>PII FORM | est and indicated that yo<br>. The link below will take<br>validate it and encrypt it<br>press the form. | bu had<br>you to<br>to |         |            |

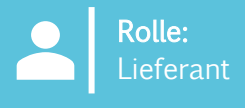

#### Genießen, Fortsetzung.

2. Die Seite wird angezeigt, auf der Sie den Zugangscode aus der zweiten E-Mail eingeben können. Der Lieferant wählt "ALLE" für die Abschnitte aus, in denen personenbezogene Daten angegeben werden sollen (zusätzliche Anhänge umfassen unter anderem stornierte Schecks, Steuerformulare usw.).

|                                                                                                    | Retristion - PHI TOKETI       Image: State of the state of the state |
|----------------------------------------------------------------------------------------------------|----------------------------------------------------------------------------------------------------|
|                                                                                                    | Caution - External Email Do not click on unknown links and attachments                                                                                                    |
| An e-mail has been sent to you with an<br>access code:<br>890157<br>Choose sections for update:<br>All<br>Bank Validation<br>Tin Validation<br>Additional Attachments | <image/> <image/> <image/> <image/> <image/> <image/> <image/> <section-header><text><text><text></text></text></text></section-header>                                                                                                    |
| LOGIN                                                                                                    |                                                                                                    |

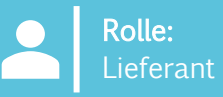

LOBAL SPIRITS

#### Genießen, Fortsetzung.

3. Der Lieferant füllt die erforderlichen Felder aus und wählt "Zum Bestätigen klicken". Dies muss für jeden Abschnitt erfolgen und kann 2-3 Minuten dauern, bis die Validierung abgeschlossen ist. Die Schaltfläche wird grün, wenn die Validierung abgeschlossen ist

• Verwenden Sie keine Sonderzeichen (nur Buchstaben/Zahlen)

4. Wählen Sie unten "Zum Verschlüsseln und Senden von Daten klicken", sobald alle Validierungen abgeschlossen sind. Es erscheint ein Bestätigungs-Popup, in dem Lieferanten "Bestätigen" auswählen können.

5. Informationen werden an Suntory Global Spirits gesendet; Der Lieferant erhält eine E-Mail, dass der Prozess der Bereitstellung personenbezogener Daten abgeschlossen ist.

#### Sensitive Data Entry and Verification Form

| ählt "Zum<br>gen und<br>ssen ist. Die                                                | For Supplier: JOEL PENA LOMELI (S69248902)                |                 |                             |                                                                                                    |  |
|--------------------------------------------------------------------------------------|-----------------------------------------------------------|-----------------|-----------------------------|----------------------------------------------------------------------------------------------------|--|
| 5611151                                                                              | Personal Tax ID Info                                      |                 |                             |                                                                                                    |  |
| /7ahlen)                                                                             | Tax Country*                                              |                 |                             |                                                                                                    |  |
| Zantenj                                                                              | Mexico                                                    | -               |                             |                                                                                                    |  |
| n Daten                                                                              | Upload W8/W9 Form                                         |                 |                             |                                                                                                    |  |
|                                                                                      | Supplier Type*                                            |                 | Tax Type*                   |                                                                                                    |  |
| ES "                                                                                 | Individual                                                | *               | RFC                         |                                                                                                    |  |
| lestätigen"                                                                          |                                                           |                 |                             |                                                                                                    |  |
|                                                                                      | Joel Pena                                                 |                 |                             |                                                                                                    |  |
|                                                                                      | Tax Identification Number (TIN)*                          |                 |                             |                                                                                                    |  |
| t; Der<br>lung                                                                       | PELIGIU/ISJA                                              |                 |                             | CLICK TO VALIDATE                                                                                                    |  |
|                                                                                      | Banking Details                                           |                 |                             | a de la companya de la companya de la |  |
|                                                                                      | Bank's Country                                            |                 | Account Number*             |                                                                                                    |  |
|                                                                                      | Mexico                                                    | *               | 39302994828283              | $\odot$                                                                                                    |  |
| Encrypt and Submit Form<br>Please ensure all data is correct<br>you want to proceed? | Confirmation<br>before encryption and transmission. You w | ill not be able | to open the 4 magain. Are y | rou sure                                                                                                    |  |
|                                                                                      |                                                           |                 | CLOSE                       | CONFIRM                                                                                                    |  |
|                                                                                      | 2420174340                                                | 20203           |                             | SUNTO                                                                                                    |  |